This resource guides you through the process of reporting any unit-level dispositions to oil and gas properties, including Skim, Scrubber, Lost, Vented or Flared in the Compass Portal.

## How to Report Skim, Scrubber, Lost, Vented, and Flared Dispositions

Royalties are due and payable in accordance with the lease agreement on 100% of the gross production of oil or condensate. Gross production includes skim oil, scrubber oil, lost oil, condensate and other oil components. These unit-level dispositions are not allocated to a particular tract; they are reported as additional amounts to the Property Report.

The Oil Disposition Codes applicable to units which does not have to be allocated to tracts are:

- 5 Lost
- 8 Skim Oil
- 9 Scrubber Oil

The Gas Disposition Code applicable to units which do not have to be allocated to tracts is:

- 4 Vented
- 5 Flared

The information displayed in the Disposition Grid is dependent on the selection in the Property Grid. The Disposition Grid provides detail regarding the production volume. Upon validation, the summation of the unit-level dispositions in the Disposition Grid plus the tract volumes equals the "Market Value" and "Royalty Due University" in the Property Grid. As University Lands is paid on wellhead volumes, operators are required to report dispositions for any volumes that are not (and will not be) sold. Please follow these guidelines to report oil or gas unit-level dispositions:

1. Select (highlight) the UT1 or UT2 Header record.

|     | mpass UNIVE<br>THE UN | RSITY LANDS<br>IVERSITY of TEXAS SYSTEM |                               |                           | Waln         | mel User & Co |
|-----|-----------------------|-----------------------------------------|-------------------------------|---------------------------|--------------|---------------|
| Cor | mpany A - 00000011111 | Save De                                 | elete Add Row Validate Send F | Reverse/Rebook Reset View | Show Hotkeys | Upload CS     |
| UT  | 1 and UT2 Header (1)  |                                         |                               |                           |              |               |
|     |                       | Company Name                            | Status                        |                           | Product      |               |
|     | V                     | 7                                       | ∵ Incomplete                  | V                         | \            |               |
|     | 00000011111           | Company A                               | Incomplete                    | 11/2011                   | Oil          |               |
| 2   | 00000011111           | Company A                               | Incomplete                    | 12/2011                   | Oil          |               |
| 3   | 00000011111           | Company A                               | Incomplete                    | 01/2012                   | Oil          |               |
| 4   | 00000011111           | Company A                               | Incomplete                    | 02/2012                   | Oil          |               |
| -   |                       |                                         |                               |                           |              |               |

2. Select (highlight) the Property record.

|     |          | Trace Number |       | Lease<br>Number | Lease<br>Name | Permit<br>Number | RRC<br>Number | RRC<br>District | RRC<br>Type | Unit<br>Number |          |          | 8/8<br>Production | 8/8<br>Disposition |
|-----|----------|--------------|-------|-----------------|---------------|------------------|---------------|-----------------|-------------|----------------|----------|----------|-------------------|--------------------|
|     | $\nabla$ | 7            | 8     | 8               | $\nabla$      | V                | <u>v</u>      | V               | $\nabla$    | $\nabla$       | <u>v</u> | <u>\</u> | 2                 | V                  |
| 1   |          | A16077       | Saved | 11111           | Compass Port  | ië.              | 45454         | 08              | 0           |                | Original | 9000.00  | 1000.00           | 10000.00           |
| 2   |          | A16078       | New   | 22222           | Compass Port  | ii i             | 56565         | 08              | 0           |                | Original | 0.00     | 0.00              | 0.00               |
| • 3 |          | A16079       | New   | 4444            | Compass Port  | ič               | 78787         | 08              | 0           | 29             | Original | 0.00     | 0.00              | 0.00               |
| 4   |          | A16080       | New   | 88888           | Compass Port  | ië.              | 13579         | 08              | 0           |                | Original | 0.00     | 0.00              | 0.00               |

3. Navigate to the Disposition Grid by clicking on the "Disposition" tab.

|             |                                                 |                                                                                                 |                  | Lease<br>Number       |            | Number        | Number  |    | Type        | Number    | Transaction<br>Type | Beginning          | 8/8<br>Producti         | 8/8<br>ion Disposi             |    |
|-------------|-------------------------------------------------|-------------------------------------------------------------------------------------------------|------------------|-----------------------|------------|---------------|---------|----|-------------|-----------|---------------------|--------------------|-------------------------|--------------------------------|----|
|             | V                                               | 7                                                                                               | 8                | 7                     | 7          | V             | <u></u> | 7  | 7           | 7         | ম                   | ম                  |                         | V                              | V  |
| 1           |                                                 | A16077                                                                                          | Saved            | 11111                 | Compass Po | orta          | 45454   | 08 | 0           |           | Original            | 9000.00            | 1000.00                 | 10000.0                        | 00 |
| 2           |                                                 | A16078                                                                                          | New              | 22222                 | Compass Po | orta          | 56565   | 08 | 0           |           | Original            | 0.00               | 0.00                    | 0.00                           |    |
| a           |                                                 | A16079                                                                                          | New              | 44444                 | Compass Po | orta          | 78787   | 08 | 0           | 29        | Original            | 0.00               | 0.00                    | 0.00                           |    |
| 4           |                                                 | A16080                                                                                          | New              | 88888                 | Compass Po | orta          | 13579   | 08 | 0           |           | Original            | 0.00               | 0.00                    | 0.00                           |    |
| Dis         | sposition<br>position<br>Trac                   | Tract (4) / Puro                                                                                | r<br>RRC/P       | ermit                 |            |               |         |    |             |           |                     | Blender            | l Royalty               | Royalty Due                    |    |
| Dis<br>Disp | sposition<br>position                           | (3) / Tract (4) / Pur                                                                           | chaser (5)<br>er | Ĩ                     | 1          |               |         |    |             | 1         | -                   |                    |                         |                                |    |
| Dis         | sposition<br>bosition<br>Trac<br>Num            | e Lease<br>ber Number                                                                           | RRC/P            | ermit<br>r            | Name Dis   | position Type | U       | ом | Volume      | Market Va | ue Price            | Blender            | l Royalty<br>tage       | Royalty Due<br>University      |    |
| CI          | ick her<br>e "Disp                              | 13) / Tract (4) / Pure<br>Tract Purchase<br>e Lease<br>Number<br>ve to open<br>position" tab    | RRC/P<br>Numbe   | ermit<br>r Lease<br>⊽ | Name Dis   | position Type | V       | OM | Volume<br>V | Market Va | ue Price            | Blender<br>Percent | d Royalty<br>tage<br>∵⊽ | Royalty Due<br>University<br>V |    |
| CI          | sposition<br>Trac<br>Num<br>lick her<br>e "Disp | a) / Tract (4) / Pur-<br>Tract Purchase<br>e Lease<br>Number<br>⊽<br>e to open<br>position" tab | RRC/P<br>Numbe   | ermit<br>r<br>⊽       | Name Dis   | position Type | V       | OM | Volume<br>V | Market Va | ue Price            | Blender<br>Percent | d Royalty<br>tage<br>∵⊽ | Royalty Due<br>University<br>⊽ |    |

4. To add a disposition, either click on a light-grey field in the grey bar at the bottom of the grid, or right-click anywhere on the grey bar and select "Add Row" from the drop-down.

|      | Trace<br>Number                                     | Lease<br>Number                                         | RRC/Permit<br>Number                        |                                | Disposition Type                       | UOM      | Volume      |              |            | Blended Royalty<br>Percentage      |                                   |       |
|------|-----------------------------------------------------|---------------------------------------------------------|---------------------------------------------|--------------------------------|----------------------------------------|----------|-------------|--------------|------------|------------------------------------|-----------------------------------|-------|
|      | V                                                   | V                                                       | $\nabla$                                    | 7                              | Y                                      | V        | $\nabla$    | $\nabla$     | V          | Ÿ                                  | $\nabla$                          |       |
| *    |                                                     |                                                         |                                             | Click on<br>field to b<br>data | a light-grey<br>egin to enter          |          |             |              |            |                                    |                                   |       |
| _    |                                                     |                                                         |                                             |                                | -                                      |          |             |              |            |                                    |                                   | _     |
| Disp | position (3) / T                                    | ract (4) / Purcl                                        | haser (5)                                   |                                |                                        |          |             |              |            |                                    | Prop                              | perty |
| Disp | position (3) / T<br>osition Trac<br>Trace<br>Number | ract (4) / Purcl<br>st Purchaser<br>Lease<br>Number     | haser (5)<br>r<br>RRC/Permit<br>Number      | Lease Name                     | Disposition Type                       | UOM      | Yolume      | Market Value | Price      | Blended Royalty<br>Percentage      | Prop<br>Royalty Due<br>University | perty |
| Disp | position (3) / T<br>osition Trace<br>Number<br>V    | ract (4) / Purcl<br>t Purchaser<br>Lease<br>Number<br>V | haser (5)<br>r<br>RRC/Permit<br>Number<br>V | Lease Name<br>∀                | Disposition Type<br>Copy Select Row(s) | UOM<br>V | Volume<br>V | Market Value | Price<br>⊽ | Blended Royalty<br>Percentage<br>▽ | Ruyalty Due<br>University<br>V    | perty |

5. Click the light-grey bar under the "Disposition Type" field heading and select from the disposition types in the drop-down menu.

| Dis  | position (3) / Tr | act (4) / Purch | aser (5)             |                    |                                                                                                    |        |                                                                                     |                      |    |                               |                           | • |
|------|-------------------|-----------------|----------------------|--------------------|----------------------------------------------------------------------------------------------------|--------|-------------------------------------------------------------------------------------|----------------------|----|-------------------------------|---------------------------|---|
| Disp | osition Tract     | Purchaser       |                      |                    |                                                                                                    |        |                                                                                     |                      |    |                               |                           |   |
|      | Trace<br>Number   | Lease<br>Number | RRC/Permit<br>Number |                    | Disposition Type                                                                                                    | цом    |                                                                                     |                      |    | Blended Royalty<br>Percentage | Royalty Due<br>University |   |
|      | 7                 | ▽               | ▽                    | $\nabla$           | <ul> <li>✓</li> <li>1 - Gas Lift and Injection on Lease</li> <li>2 - Used on Lease</li> <li>3 - Used off Lease</li> <li>4 - Yented or Flared</li> </ul> | ⊽<br>Î | Click the drop<br>down icon an<br>use the scroll<br>to select the<br>Disposition Ty | v<br>d<br>bar<br>ype | 77 | V                             | ~                         |   |
|      | B16248            | 66666           | 90909                | Compass Portal Tra |                                                                                                    | MCF    | 0                                                                                   | \$0.00               |    |                               | \$0.00                    |   |

6. Enter values in the remaining Disposition fields: "Volume," "Market Value," and "Royalty Due University." After entering a value in the last field, press the ENTER key to move the row of data from the grey bar into the body of the grid.

| Trace<br>Number | Lease<br>Number | RRC/Permit<br>Number | Lease Name | Disposition Type | UOM      | Volume   | Market Value | Price    | Blended Royalty<br>Percentage | Royalty Due<br>University |  |
|-----------------|-----------------|----------------------|------------|------------------|----------|----------|--------------|----------|-------------------------------|---------------------------|--|
| $\nabla$        | $\nabla$        | $\nabla$             | $\nabla$   | $\nabla$         | $\nabla$ | $\nabla$ | $\nabla$     | $\nabla$ | 7                             | $\nabla$                  |  |
|                 |                 |                      |            |                  |          |          |              |          |                               |                           |  |
|                 |                 |                      |            |                  |          |          |              |          |                               |                           |  |
|                 |                 |                      |            |                  |          |          |              |          |                               |                           |  |
|                 |                 |                      |            |                  |          |          |              |          |                               |                           |  |

7. Save the Disposition entry by either pressing the "Save" toolbar button, or right-click and select "Save" from the drop-down.

| Co  | impany A - O(      | 0000011111       |                      |             | Add Row Validate    | Save Delete S | end Void F | Reallocate Res                              | et View Sh  | ow Hotkeys        | Upload CSV      |
|-----|--------------------|------------------|----------------------|-------------|---------------------|---------------|------------|---------------------------------------------|-------------|-------------------|-----------------|
| 0   | 100.00             | 10               | 0.00 0.0             | O BBL       | 100.00              | 4             | 15.0 Sw    | reet / Intermedia                           | te \$10,000 | 1.00 0.00<br>Conv | Select Row(s)   |
| 0   | 0.00               | 0.               | .00 0.0              | IO BBL      | 0.00                | C             | ).0        |                                             | \$0.00      | 0. Clear          | Selected Row(s) |
| 4   |                    |                  |                      |             |                     |               |            |                                             |             | Save              |                 |
| Di  | isposition (3) / T | ract (4) / Purch | naser (5)            |             |                     |               |            |                                             |             | Valid             | ate             |
| Dis | position Trac      | t Purchaser      |                      |             |                     |               |            |                                             |             | Reve              | rse/Rebook      |
|     | Number             | Lease<br>Number  | RRC/Permit<br>Number |             |                     |               |            |                                             |             |                   |                 |
|     | $\nabla$           | $\nabla$         | $\nabla$             | $\nabla$    | $\bigtriangledown$  | $\nabla$      | $\nabla$   | <i>\\\\\\\\\\\\\\\\\\\\\\\\\\\\\\\\\\\\</i> | V           |                   | ∀ ∀             |
| 1   | A16263             | 44444            | 78787                | Compass Por | tal Ti 8 - Skim Oil | BBL           | 100.00     | \$10,000.00                                 | \$100.00    | 12.500000 %       | \$2,500.00      |

8. Upon saving, the summation of the unit-level dispositions in the Disposition Grid plus the tract volumes sum to populate the "Royalty Due to University" field in the Property Grid.

|                        | ng 8/8                                                 |                                                           | 8/8                                                   |                            |                   |                                                                                                    | 8/8  |                 |                  |                                                                             | Market                 |                |                             |                                         | Royalty Du       |
|------------------------|--------------------------------------------------------|-----------------------------------------------------------|-------------------------------------------------------|----------------------------|-------------------|----------------------------------------------------------------------------------------------------|------|-----------------|------------------|-----------------------------------------------------------------------------|------------------------|----------------|-----------------------------|-----------------------------------------|------------------|
|                        | ry Productio                                           |                                                           |                                                       |                            |                   | Share                                                                                                    |      |                 |                  |                                                                             |                        |                |                             |                                         |                  |
|                        | ∀                                                      | 77                                                        | 7                                                     | 77                         | V                 | V                                                                                                    | 77   |                 | 7                | V                                                                           |                        | 7              | 77                          | 7                                       | V                |
| o                      | 0.00                                                   |                                                           | 0.00 (                                                | 0.00                       | BBL               | 0.00                                                                                                    |      |                 | 0.0              |                                                                             | \$0.00                 |                | 0.00                        | 25.000000 %                             | \$0.00           |
| 0                      | 0.00                                                   |                                                           | 0.00 (                                                | 0.00                       | BBL               | 0.00                                                                                                    |      |                 | 0.0              |                                                                             | \$0.00                 |                | 0.00                        | 25.000000 %                             | \$0.00           |
| 0                      | 100.00                                                 |                                                           | 100.00 (                                              | 0.00                       | BBL               | 100.00                                                                                                    |      |                 | 45.0             | Sweet / Intermedia                                                          | te \$10,000            | .00            | 0.00                        |                                         | \$2,500.00       |
| o                      | 0.00                                                   |                                                           | 0.00 i                                                | 0.00                       | BBL               | 0.00                                                                                                    |      |                 | 0.0              |                                                                             | \$0.00                 |                | 0.00                        | 25.000000 %                             | \$0.00           |
| 4<br>Disp              | position (3) / Tra                                     | act (4) / Pur                                             | chaser (5)<br>er                                      |                            |                   |                                                                                                    |      |                 |                  |                                                                             |                        |                |                             |                                         | -                |
| <b>▲</b><br>Disp       | position (3) / Tra<br>osition Tract<br>Trace<br>Number | act (4) / Pur<br>Purchas<br>Lease<br>Number               | chaser (5)<br>er<br>RRC/Peri<br>Number                | nit Lease                  | Name              | Disposition Ty                                                                                                    | Abe, | UOM             | Volume           | Market Value                                                                | Price                  | Blend<br>Perce | ed Royal<br>ntage           | ty Royalty<br>Univers                   | -<br>Due<br>ity  |
| 4<br>Disp              | position (3) / Tra<br>osition Tract<br>Trace<br>Number | act (4) / Pur<br>Purchas<br>Lease<br>Number               | chaser (5)<br>er<br>RRC/Perr<br>Number                | nit Lease                  | Name              | Disposition Ty                                                                                                    | ype  | UOM             | Volume           | Market Value                                                                | Price<br>⊽             | Biend<br>Perce | ed Royal<br>ntage           | ty Royalty<br>Univers                   | Due<br>ity<br>▽  |
| ✓<br>Disp<br>Disp<br>1 | osition (3) / Tract<br>Trace<br>Number<br>V<br>A16263  | act (4) / Pur<br>Purchas<br>Lease<br>Number<br>⊽<br>44444 | cchaser (5)<br>er<br>RRC/Perr<br>Number<br>⊽<br>78787 | nit Lease<br>v<br>Compa    | Name<br>ass Porta | Disposition Ty<br>Disposition Ty           Image: state state | ype  | UOM<br>V<br>BBL | Volume<br>100.00 | ✓         Market Value           ✓         ✓           ±10,000.00         € | Price<br>▽<br>\$100.00 | Blend<br>Perce | ed Royal<br>ntage<br>D000 % | ty Royalty<br>Univers<br>▼<br>\$2,500.0 | Due<br>ity<br>V0 |
| 4<br>Disp<br>Disp      | osition (3) / Tract<br>Trace<br>Number<br>V<br>A16263  | act (4) / Pur<br>Purchas<br>Leàse<br>Number<br>⊽<br>44444 | chaser (5)<br>er<br>RRC/Perr<br>Number<br>v<br>78787  | nit<br>Lease<br>V<br>Compa | Name<br>ass Porta | Disposition Ty<br>T<br>al Ti 8 - Skim Oil                                                                                                    | уре  | UOM<br>V<br>BBL | Volume<br>100.00 | Market Value           ▼         ▼           \$10,000.00         \$         | Price                  | Blend<br>Perce | ed Royal<br>ntage<br>0000 % | ty Royalty<br>Univers<br>⊽<br>\$2,500.0 | Due<br>ity<br>V  |